## **Chart with Two Axis**

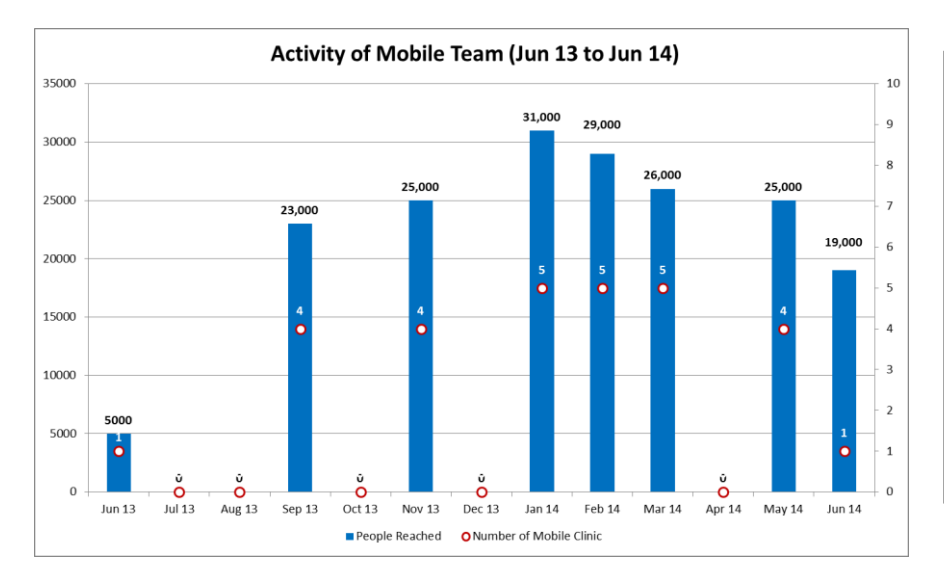

ကိန်းဂကန်းတန်ဖိုး ကွာခြားလွန်းသော အမျိုးအစားနှစ်ခုကို Chart တစ်ခုတည်းတွင် ဆွဲရာတွင် နှစ်မျိုးစလုံး မြင်သာစေရန် ဤနည်းကို အသုံးပြု၍ ဆွဲခြင်းဖြစ်ပါသည်။

## How to do

- Open the sample data file: "Distance\_Learning\_Excel2010-2016\_Chart with Two Axis\_Version1\_18Jun2019\_SampleData.xlsx", and then go to "TwoAxis" sheet
- 2. Select data table
- 3. Click -- Insert -> Charts -> Column -> 2 D Column -> Clustered Column
- 4. Change "Number of Mobile Clinic" data series type to "Line with Markers"
- 5. Select "Number of Mobile Clinic" data series and then Right Click
- 6. Click Series Options -> Secondary Axis

| Format Data Series | 2              | × |
|--------------------|----------------|---|
| Series Options     | Series Options |   |
| Marker Options     | Plot Series On |   |
| Marker Fill        | Primary Axis   |   |
| Line Color         | Secondary Axis |   |
| Line Style         |                |   |

- 7. Then, Format Data Series
  - Change Marker Options Built -in
  - Change Line Color No line
  - Change Marker Fill Solid fill
  - Change Marker Line Color Solid line

| Format Data Series                                                 |                                     | ? 💌 |
|--------------------------------------------------------------------|-------------------------------------|-----|
| Series Options<br>Marker Options                                   | Marker Options<br>Marker Type       |     |
| Marker Fill                                                        | Automatic                           |     |
| Line Color<br>Line Style<br>Marker Line Color<br>Marker Line Style | None Built-in Type: ▲ ▼ Size : 10 ▼ |     |

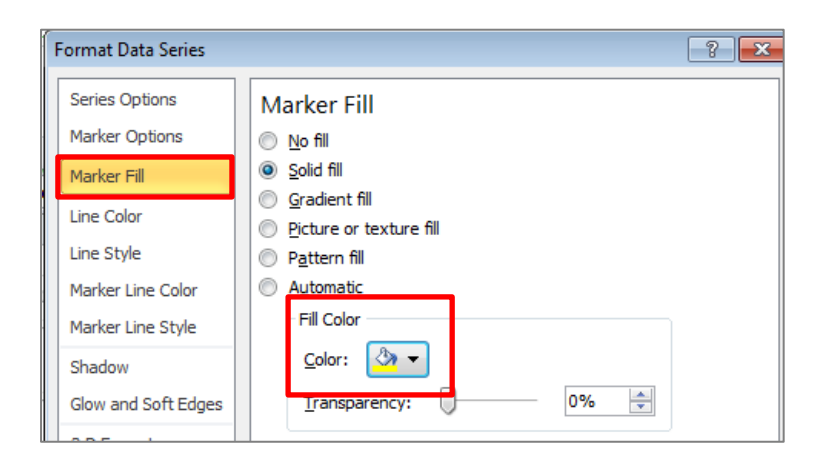

- 8. Adjust the range of secondary axis
  - Right click on the secondary axis > Format Axis
  - Axis Options Maximum type "10"

| Format Axis                                                | 8                                                                                                    |
|------------------------------------------------------------|----------------------------------------------------------------------------------------------------|
| Axis Options<br>Number<br>Fill<br>Line Color<br>Line Style | Axis Options<br>Minimum:  Auto Fixed 0.0<br>Maximum: Auto Fixed 10<br>Major unit:  Auto Fixed 1.0<br>Minor unit:  Auto Fixed 0.2                                                                                                    |
| Shadow<br>Glow and Soft Edges<br>3-D Format                | Logarithmic scale       Base:       10         Display units:       None          Show display units label on chart                                                                                                    |
| Alignment                                                  | Major tick mark type:       Outside         Minor tick mark type:       None         Axis labels:       Next to Axis         Horizontal axis crosses: <ul> <li>Automatic</li> <li>Axis value:</li> <li>0.0</li> <li>Maximum axis value</li> </ul> |